DH LINE RC SMART

Instrukcja obsługi / User Manual

# DH LINE RC SMART

# Instrukcja obsługi / User Manual

# DH LINE RC SMART

Instrukcja obsługi / User Manual

# POLSKI

# Spis treści

| Bezpieczeństwo użytkowania                                  | 2  |
|-------------------------------------------------------------|----|
| Konserwacja                                                 | 2  |
| Obsługa                                                     | 3  |
| Informacja o zużytym sprzęcie elektrycznym i elektronicznym | 11 |

# Bezpieczeństwo użytkowania

|            | Przed użyciem prosimy o szczegółowe zapoznanie się z instrukcją obsługi. Prosimy również<br>o zachowanie jej na przyszłość. Instrukcja zawiera zasady bezpiecznego korzystania z urzą-<br>dzenia.                                                                                                    |
|------------|----------------------------------------------------------------------------------------------------|
|            | Po otrzymaniu produktu należy go rozpakować i sprawdzić, czy produkt jest kompletny i czy<br>podczas transportu nie powstały żadne uszkodzenia. W przypadku uszkodzeń powstałych<br>podczas transportu, prosimy nie używać produktu i niezwłocznie skontaktować się ze sprze-<br>dawcą lub producentem.                                                                                                    |
| X          | UWAGA! URZĄDZENIA NIE WOLNO WYRZUCAĆ DO ODPADÓW DOMOWYCH.<br>To oznaczenie oznacza, że produkt nie może być wyrzucany razem z odpadami domowymi<br>w całej UE. W celu zapobiegnięcia potencjalnym szkodom dla środowiska lub zdrowia, zu-<br>żyty produkt należy poddać recyklingowi. Zgodnie z obowiązującym prawem, nie nadający<br>się do użycia sprzęt elektryczny i elektroniczny należy zbierać osobno, w specjalnie do tego<br>celu wyznaczonych punktach zbierania zużytego sprzętu, celem ich przetworzenia i ponow-<br>nego wykorzystania na podstawie obowiązujących norm ochrony środowiska. |
| CE         | Produkt opisany w tej instrukcji jest zgodny z dyrektywami europejskimi, dlatego jest ozna-<br>czony znakiem CE.                                                                                                    |
|            | Producent nie ponosi odpowiedzialności za szkody spowodowane nieprawidłowym użytko-<br>waniem.                                                                                                    |
|            | Urządzenie pracuje na zasilaniu oznaczonym na obudowie – nie należy podłączać do prądu<br>o innych parametrach. Odłączenie produktu od zasilania odbywa się poprzez pociągnięcie<br>za wtyczkę przewodu zasilającego – nie ciągnąć bezpośrednio za przewód zasilający! W ra-<br>zie stwierdzenia uszkodzenia przewodu zasilającego – nie używaj go!                                                                                                    |
| $\bigcirc$ | Urządzenie do użytku wewnętrznego. Nie wolno przechowywać i korzystać z urządzenia<br>w pobliżu źródeł ognia!                                                                                                    |
|            | Nie wolno narażać urządzenia na pracę w wysokich temperaturach! Przechowywać z dala<br>od wilgoci! W razie wystąpienia zakłóceń w pracy urządzenia, natychmiast odłącz je od źró-<br>dła zasilania!                                                                                                    |
|            | Nie demontować i/lub ponownie składać produktu! Trzymać z dala od żrących płynów, aby<br>zapobiec uszkodzeniu produktu! Unikać wystawiania produktu na działanie ekstremalnych<br>temperatur poniżej 10°C lub powyżej 60°C oraz wysokiej wilgotności! Przechowywać pro-<br>dukt poza zasięgiem dzieci i zwierząt! Nie dopuszczać do kontaktu produktu z ostrymi<br>przedmiotami! Unikać używania podczas burzy, aby zapobiec uszkodzeniu lub porażeniu<br>prądem! Nie przeładowywać produktu – skróci to jego żywotność!                                                                                 |

# Konserwacja

1. Szkody spowodowane użytkowaniem niezgodnym z przeznaczeniem lub próbą samodzielnej naprawy nie podlegają gwarancji. Wewnątrz opakowania nie ma żadnych części serwisowych, naprawy mogą być wykonywane wyłącznie przez autoryzowany punkt serwisowy.

2. Nie pozwól, aby urządzenie weszło w kontakt z olejem, tłuszczem lub jakimkolwiek podobnym płynem.

3. Regularne czyszczenie umożliwia długotrwałe użytkowanie oraz pozwala na zachowanie odpowiednio wysokiej jakości pracy. Do czyszczenia urządzenia używaj miękkiej szmatki.

# Obsługa

Uruchom ramkę za pomocą przełącznika zasilania - sprawdź czy urządzenie jest naładowane, jeśli nie - naładuj dołączonym do zestawu zasilaczem. Po zakończeniu używania ramki wyłącz ją przełącznikiem zasilania.

Do prawidłowej obsługi urządzenia niezbędne jest połączenie Wi-Fi i zewnętrzne urządzenie mobilne z systemem Android lub iOS. Na zewnętrznym urządzeniu mobilnym musi być zainstalowana aplikacja Frameo.

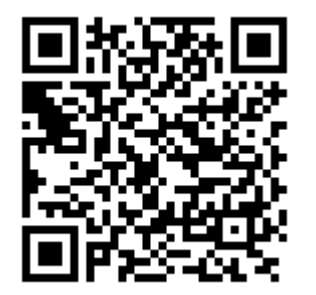

**Google Play** 

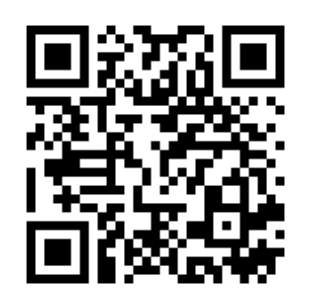

App Store

Po pierwszym włączeniu urządzenia należy wybrać język interfejsu, połączyć urządzenie z siecią Wi-Fi, sprawdzić i podać prawidłową datę i godzinę, zaktualizować aplikację do najnowszej wersji, wprowadzić swoje imię, lokalizację umiejscowienia urządzenia oraz strefę czasową.

Kolejny krok to opcjonalne połączenie Twojej aplikacji Frameo z aplikacjami innych użytkowników. Upewnij się, że inny użytkownik zainstalował aplikację Frameo na swoim zewnętrznym urządzeniu mobilnym. Na Twoim urządzeniu (ramce) kliknij ikonę \*\* - pojawi się kod udostępnienia, który jest ważny przez 12 godzin. Udostępnij kod innemu użytkownikowi. Kiedy inny użytkownik doda Twój kod do swojej aplikacji Frameo, wówczas automatycznie pojawi się w Twojej ramce i będzie mógł wysyłać Ci zdjęcia. Przeczytaj dział: "Zmiana opcji dla znajomego", aby umożliwić innym użytkownikom odzy-skanie i udostępnienie kodu udostępnienia poprzez aplikację.

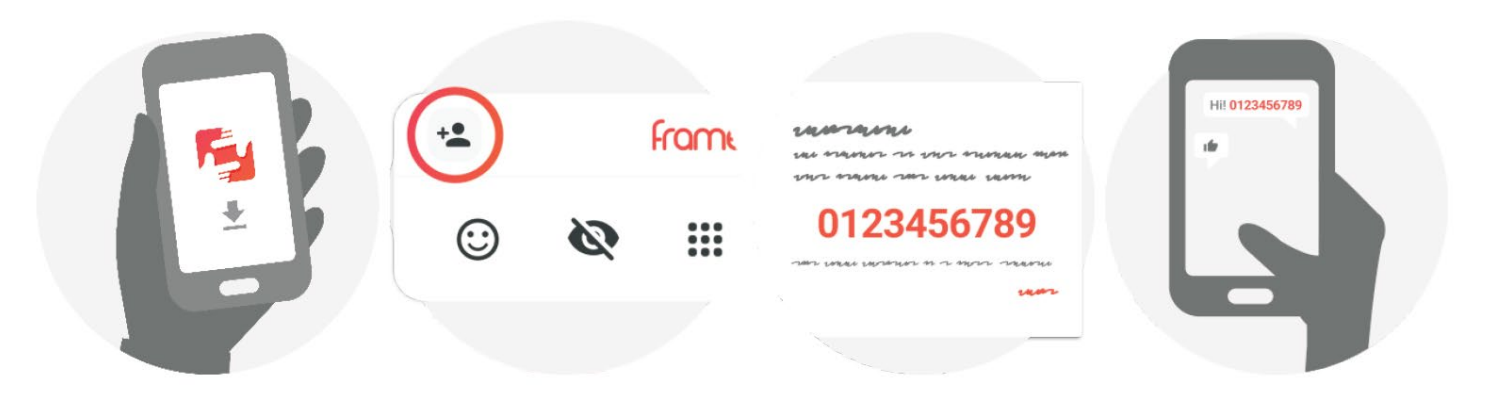

Jeśli chcesz wysyłać zdjęcia do Twojego urządzenia musisz wprowadzić kod Twojego urządzenia do aplikacji Frameo na Twoim, zewnętrznym urządzeniu mobilnym.

# Nawigacja aplikacji Frameo

W celu przechodzenia między zdjęcia należy przesuwać ekran w lewo lub w prawo. W celu przejścia do wybranego menu, po prostu naciśnij wybraną opcję na ekranie.

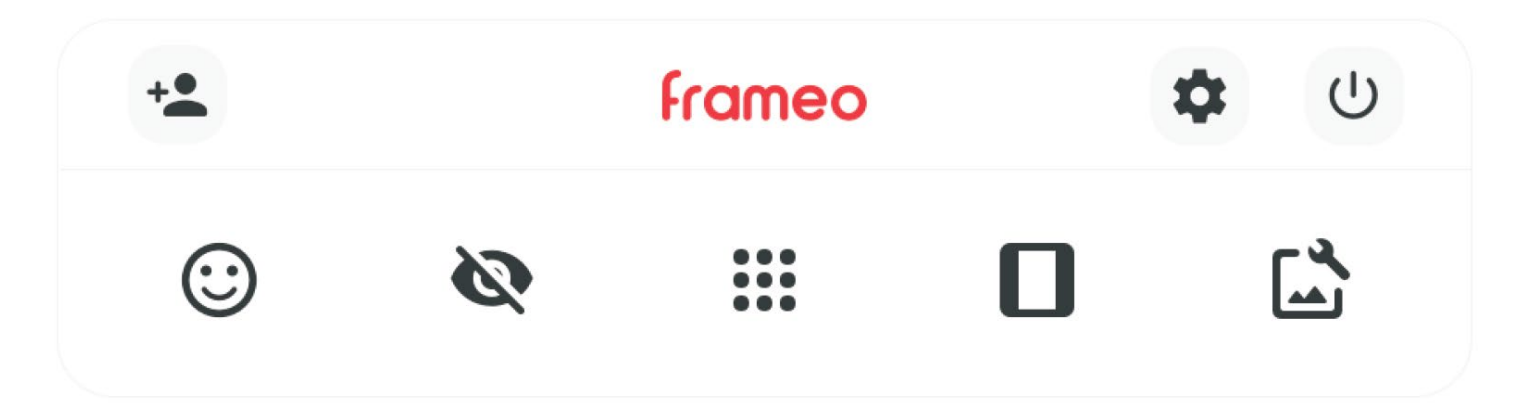

W menu znajdziesz najczęściej wykorzystywane funkcje:

# 🔩 - dodaj przyjaciela

Funkcja ta pozwala na wygenerowanie kod udostępnienia Twojego urządzenia innym użytkownikom, który mogą wysyłać zdjęcia do Twojej ramki.

# 🌣 - ustawienia

Funkcja ta pozwala na przejście do menu ustawień.

# U - ustawienia zasilania

Funkcja ta pozwala na przejście do menu ustawień zasilania.

# 🙂 - reakcja

Funkcja ta pozwala na przejście do menu reakcji. Do menu reakcji można przejść również poprzez dwukrotne kliknięcie ekranu.

# 💐 - ukrycie zdjęcia

Funkcja ta pozwala na ukrycie bieżącego zdjęcia. Zdjęcie nie będzie już wyświetlane w pokazie zdjęć. Ukrycie zdjęcia można cofnąć w menu ustawień.

# - galeria

Funkcja ta pozwala na otworzenie galerii. Galeria pozwala na proste i szybkie sprawdzenie zdjęć.

# - dopasuj do ramki/wypełnij ramkę

Funkcja ta pozwala ustawić sposób wyświetlania zdjęcia. Opcja "wypełnij ramkę" jest domyślna - zdjęcie jest skalowane w ten sposób, aby wypełnić cały wyświetlacz ramki (zdjęcie po lewej). Opcja "dopasuj do ramki" sprawia, że całe zdjęcie jest widoczne na wyświetlaczu ramki (zdjęcie po prawej).

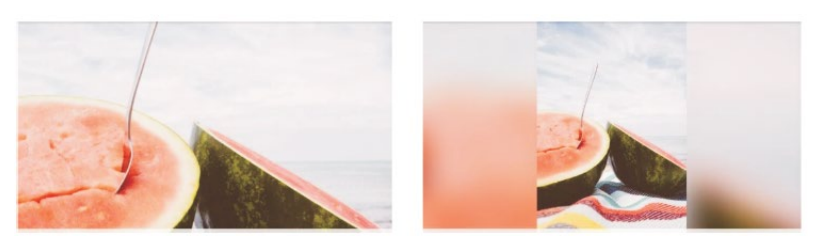

# 🖾 - dostosowanie zdjęcia

Funkcja ta pozwala na dostosowanie pozycji zdjęcia w ramce dla lepszego dopasowania. Możesz również użyć ikony C do dokonania rotacji zdjęcia, a także ikony do edycji napisów na importowanych zdjęciach. Dla otrzymanych zdjęć, poproś wysyłającego, żeby dokonał edycji napisów w swojej aplikacji Frameo.

# Interakcja z wideo

Gdy wideo jest wyświetlane, wówczas wyświetlone zostają dwa, dodatkowe elementy kontroli. Pierwszy służy do odtwarzania/zatrzymania wideo, a drugi - kontroli głośności wideo.

Naciśnij , aby rozpocząć odtwarzanie wideo. Naciśnij , aby zatrzymać odtwarzanie wideo. Naciśnij , aby otworzyć suwak kontroli głośności. Naciśnij , na suwaku kontroli głośności, aby wyciszyć dźwięk wideo. Naciśnij , na suwaku kontroli głośności, aby anulować wyciszenie dźwięku wideo.

# Ustawienia zasilania

Kliknij ikonę  $\textcircled{}^{(1)}$ , aby przejść do menu ustawień zasilania. Z poziomu tego menu możesz wyłączyć urządzenia za pomocą kliknięcia ikony  $\textcircled{}^{(1)}$ , zrestartować urządzenie -  $\textcircled{}^{(2)}$  i uruchomić tryb uśpienia -  $\textcircled{}^{(2)}$ .

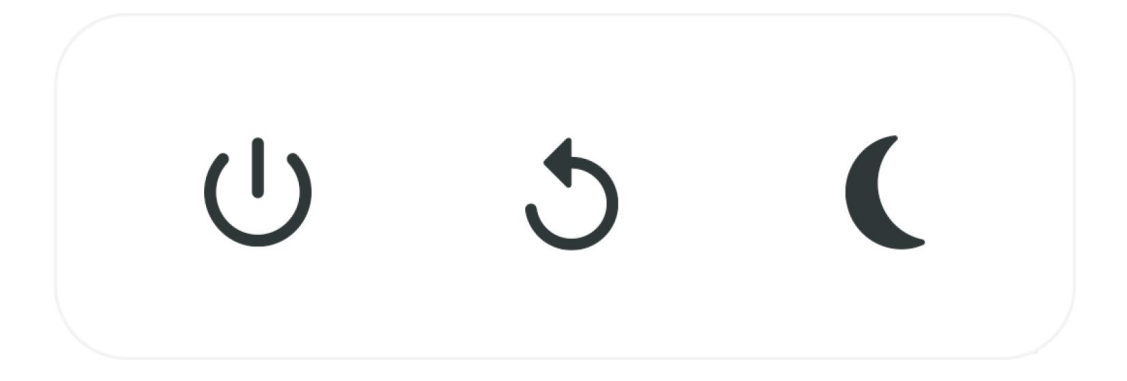

UWAGA: Upewnij się, że zawsze używasz przycisku wyłączania na urządzeniu lub w menu ustawień zasilania aplikacji Frameo, aby wyłączyć Frameo. Nigdy nie odłączaj zasilania ramki, gdy Frameo jest uruchomione.

# <u>Reakcja</u>

Dotknij jednej z reakcji, aby zareagować na zdjęcie wysyłającego.

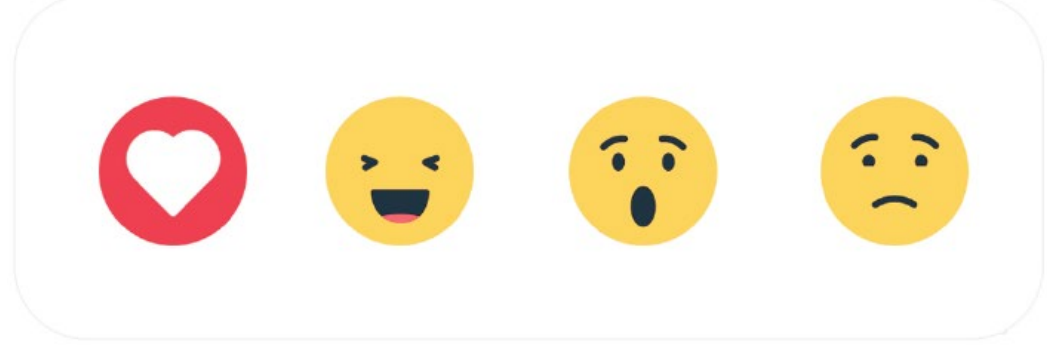

# Menu pamięci zewnętrznej

Po włożeniu zewnętrznej pamięci (np. karty microSD) automatycznie pojawi się menu z trzema opcjami: Naciśnij ▶, aby wyświetlać zdjęcia bezpośrednio z pamięci zewnętrznej, naciśnij ④, aby zaimportować zdjęcia do pamięci wewnętrznej ramki lub naciśnij ⑤, aby wykonać kopię zapasową ramki.

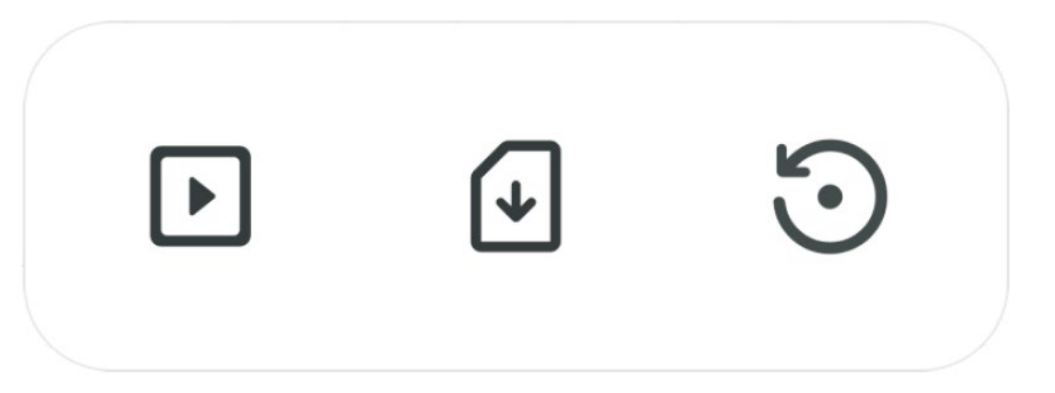

# Widżety zegara i pogody

Bieżąca godzina i pogoda pojawią się w prawym górnym rogu ramki, gdy ramka odebrała co najmniej jedno zdjęcie. Naciśnięcie jednego z nich spowoduje otwarcie menu pogody.

#### Menu pogody

Menu pogody zawiera bardziej szczegółowe prognozy pogody i skróty do ustawień związanych z pogodą.

• - wyświetla lokalizację pogodową ramki. Stuknij, aby uzyskać dostęp do ustawień lokalizacji pogody.

1 DAY - prognoza jednodniowa, która obejmuje warunki pogodowe dla przedziałów czasowych w ciągu dnia.

4 DAY - prognoza czterodniowa. Stuknij, aby wyświetlić prognozę pogody na następne cztery dni.

• wyświetla aktualny czas ramki. Stuknij, aby uzyskać dostęp do ustawień czasu.

#### Menu ustawień

Za pomocą ustawień można dostosować ramkę do własnych preferencji.

# Moja ramka

# Nazwa ramki

Zmienia nazwę ramki. Jest to również nazwa, którą zobaczą połączeni znajomi i rodzina na liście połączonych ramek w aplikacji na smartfonie.

# Lokalizacja ramki

Zmienia lokalizację ramki. Jest to lokalizacja wyświetlana na liście znajomych i rodziny, co może pomóc w odróżnieniu ramek od siebie.

Ustaw język Ustawia język interfejsu ramki.

Lokalizacja pogody

Ustawia lokalizację funkcji pogodowej ramki, zapewniając wyświetlanie przez ramkę odpowiedniej prognozy pogody.

Jednostka temperatury

Przełącza między jednostkami stopni temperatury - Fahrenheit i Celsjusz.

Data

Ustawia datę używaną na ramce.

Czas

Ustawia czas używany w ramce. Aplikacja Frameo automatycznie spróbuje ustawić prawidłową datę i godzinę po połączeniu z Internetem.

Strefa czasowa Ustawia strefę czasową używaną w ramce.

Ustaw pierwszy dzień tygodnia Określa, który dzień tygodnia jest uważany za pierwszy.

Włącz/wyłącz format 24-godzinny Włącza i wyłącza 24-godzinny format czasu.

Zarządzanie zdjęciami

W menu zarządzania zdjęciami można sprawdzić, ile zdjęć znajduje się w ramce i ile miejsca zajmują. Można również sprawdzić ilość pamięci dostępnej na urządzeniu do przechowywania nowych zdjęć.

Pokaż/ukryj zdjęcia

Wybierz zdjęcia, które chcesz ukryć, stukając je. Ukryte zdjęcia NIE zostaną usunięte z ramki i zawsze można je wybrać do ponownego wyświetlenia. Użyj 🛄, aby ukryć lub pokazać wszystkie zdjęcia.

Usuwanie zdjęć

Wybierz zdjęcia, które chcesz trwale usunąć z ramki, stukając zdjęcie. Użyj <sup>III</sup>, aby zaznaczyć lub odznaczyć wszystkie i **I**, aby trwale usunąć wybrane zdjęcia.

# Importowanie zdjęć

Umożliwia importowanie zdjęć z pamięci zewnętrznej (np. karty microSD). Przed próbą zaimportowania zdjęć upewnij się, że do ramki włożona jest pamięć zewnętrzna (np. karta microSD) ze zdjęciami, które chcesz zaimportować. Zacznij od wybrania zdjęć, które chcesz zaimportować do ramki. Po wybraniu stuknij przycisk , aby rozpocząć proces importowania. Użyj , aby zaznaczyć lub odznaczyć wszystkie zdjęcia na zewnętrznej pamięci (np. karcie microSD). Użyj , aby ustawić kolejność sortowania zdjęć przed importem i , aby uporządkować je rosnąco/malejąco.

# Transfer z komputera

Umożliwia przesyłanie zdjęć z komputera za pomocą przewodu USB. Włącz tę funkcję, a następni postępuj zgodnie z instrukcjami wyświetlanymi na ekranie, aby uzyskać instrukcje krok po kroku dotyczące przesyłania zdjęć do ramki.

# Eksportowanie zdjęć

Umożliwia eksportowanie zdjęć z ramki do pamięci zewnętrznej (np. karty microSD). Funkcja eksportu umożliwia wyeksportowanie wszystkich zdjęć z ramki, a także zdjęć profilowych.

# Odtwarzanie z pamięci zewnętrznej

Włącza/wyłącza odtwarzanie zdjęć i filmów bezpośrednio z zewnętrznej pamięci (np. karty microSD) bez zajmowania miejsca na ramce.

# <u>Moi znajomi</u>

Ta lista zawiera wszystkich połączonych znajomych, którzy mogą wysyłać zdjęcia do ramki.

# Zmiana opcji dla znajomego

Kliknij ikonę opcji <sup>©</sup>, aby otworzyć menu opcji znajomego. W tym miejscu można zezwolić lub zabronić znajomemu na udostępnianie kodu do ramki. Jeśli opcja ta jest włączona, znajomy może pobrać i udostępnić kod do ramki ze swojej aplikacji. Z menu opcji można również usunąć znajomego, naciskając przycisk DELETE FRIEND. Spowoduje to usunięcie znajomego z listy, a tym samym usunięcie jego uprawnień do wysyłania zdjęć do ramki. Zostaniesz wówczas poproszony o potwierdzenie usunięcia oraz o informację, czy chcesz usunąć wszystkie zdjęcia otrzymane wcześniej od tego znajomego.

# Dodaj osobę

Aby zezwolić nowej osobie na wysyłanie zdjęć, wystarczy dotknąć przycisku dodawania znajomego \* i udostępnić przedstawiony kod w dowolny sposób.

# <u>Wyświetlacz</u>

Poziom jasności Regulacja poziomu jasności wyświetlacza.

# Tryb uśpienia

Frameo oferuje tryb uśpienia, który wyłącza ekran w celu zmniejszenia zużycia energii. Domyślnym ustawieniem jest wyłączanie ekranu o 23:00 i ponowne włączanie go o 07:00 każdego dnia. Można to zmienić, zmieniając harmonogramy uśpienia. Możliwe jest posiadanie wielu harmonogramów aktywnych jednocześnie, aby np. mieć różne ustawienia dla dni powszednich i weekendu lub oddzielny harmonogram, aby wyłączyć ramkę podczas pracy. Ramka nie jest wyłączona ani w trybie gotowości, więc nadal będzie można odbierać zdjęcia w trybie uśpienia.

# <u>Pokaz zdjęć</u>

# Timer

Ustaw czas wyświetlania zdjęcia przed wyświetleniem następnego zdjęcia.

# Wypełnij ramkę

Domyślne ustawienie zdjęć ramki. Zaznacz, aby ustawić domyślne wypełnienie, które dopasowuje zdjęcia do ekranu urządzenia zgodnie z najważniejszą częścią zdjęcia. Usuń zaznaczenie, aby dopasować zdjęcie do ekranu urządzenia, dodając paski tła po bokach lub na górze/dole.

# Tło ramki

Wybierz jedną z kilku różnych opcji tła ramki, które będą wyświetlane jako paski, jeśli zdjęcie nie wypełnia ekranu.

# Kolejność wyświetlania zdjęć

Ustawia kolejność wyświetlania zdjęć w ramce.

- Według daty wykonania: Zdjęcia są wyświetlane w kolejności ich wykonania.
- Według daty otrzymania: Zdjęcia są wyświetlane w kolejności ich otrzymania.
- Losowo: Zdjęcia są wyświetlane w losowej kolejności.

# Odwróć kolejność wyświetlania zdjęć

Określa, czy zdjęcia mają być wyświetlane od najnowszych do najstarszych, czy od najstarszych do najnowszych.

# Pokaż napisy

Określa, czy wraz ze zdjęciem mają być wyświetlane napisy przesłane przez znajomych. Zaznacz, aby wyświetlać napisy. Usuń zaznaczenie, aby ukryć napisy.

Pokaż zegar

Określa, czy widżet zegara ma być wyświetlany w prawym górnym rogu pokazu slajdów.

Pokaż pogodę

Określa, czy widżet pogody ma być wyświetlany w prawym górnym rogu pokazu slajdów.

# Autoodtwarzanie

Włącza/wyłącza automatyczne odtwarzanie filmów w pokazie slajdów. Niezależnie od tego ustawienia, filmy można zawsze uruchamiać ręcznie.

# Odtwarzanie wideo

Określa sposób odtwarzania filmów po włączeniu autoodtwarzania.

- Filmy w pętli: Wideo będzie odtwarzane w pętli do momentu zakończenia czasu timera pokazu slajdów.
- Odtwórz raz: Wideo będzie odtwarzane raz i pokazywana będzie jego miniatura do momentu zakończenia czasu timera.
- Odtwórz raz i kontynuuj: Wideo zostanie odtworzone raz i będzie kontynuowane do następnego zdjęcia lub wideo po jego zakończeniu.

# Automatyczne wyciszenie

Włącz, aby automatycznie wyciszyć głośność wideo po krótkim okresie braku interakcji z ramką.

# Głośność wideo

Umożliwia dostosowanie poziomu głośności dźwięków wideo w ramce.

# <u>Wi-Fi</u>

Ustawienie sieci Wi-Fi, z którą łączy się ramka. Jeśli łączysz się z siecią z portalem przechwytującym, stan połączenia będzie wskazywał, że wymagane jest logowanie do sieci Wi-Fi i wyświetli **C**. Dotknij tej opcji, aby otworzyć ekran logowania, na którym można wprowadzić dane uwierzytelniające w celu uzyskania dostępu do sieci.

Szczegóły Wi-Fi Użyj <sup>(i)</sup>, aby wyświetlić szczegóły dotyczące aktualnego połączenia Wi-Fi.

Reset Wi-Fi Użyj i, aby usunąć wszystkie informacje Wi-Fi i ponownie uruchomić ramkę.

**Powiadomienia** 

Pokaż powiadomienia Włącza/wyłącza wyświetlanie powiadomień w pokazie slajdów (np. po otrzymaniu nowego zdjęcia).

Głośność powiadomień Regulacja poziomu głośności dźwięków powiadomień.

Miejsce w pamięci Włącza/wyłącza wyświetlanie powiadomień, gdy ilość miejsca w pamięci ramki jest niska.

Kopia zapasowa

Włącza/wyłącza powiadomienia wyświetlane w przypadku niepowodzenia automatycznego tworzenia kopii zapasowej.

Połączenie sieciowe

Włącza/wyłącza powiadomienia o stanie połączenia sieciowego.

Nowe zdjęcia

Włącza/wyłącza powiadomienia wyświetlane po otrzymaniu nowych zdjęć.

Nowi znajomi

Włącza/wyłącza powiadomienia wyświetlane po dodaniu nowych znajomych.

Aktualizacja oprogramowania

Włącza/wyłącza powiadomienia wyświetlane po zainstalowaniu aktualizacji oprogramowania.

Wiadomości o funkcjach

Włącza/wyłącza powiadomienia wyświetlane po dodaniu nowych funkcji.

Data i godzina

Włącza/wyłącza powiadomienia wyświetlane, gdy nieprawidłowo ustawiono godzinę lub datę. Kopia zapasowa i przywracanie

Tworzenie kopii zapasowej ramki na zewnętrznej pamięci masowej (np. karcie microSD)

Stuknij, aby utworzyć kopię zapasową zdjęć, znajomych i ustawień. W tym miejscu wyświetlany jest również czas ostatniej udanej kopii zapasowej. Wszelkie istniejące kopie zapasowe w pamięci zewnętrznej zostaną zastąpione!

Automatyczna kopia zapasowa

Jeśli ta opcja jest zaznaczona, ramka będzie automatycznie tworzyć kopię zapasową w ciągu 30 godzin od otrzymania nowych zdjęć lub wprowadzenia zmian w ramce.

# Przywracanie z kopii zapasowej

Przed próbą przywrócenia ramki należy zacząć od potwierdzenia, że kopia zapasowa jest aktualna. W tym celu należy potwierdzić datę w sekcji "Utwórz kopię zapasową ramki na zewnętrznej pamięci masowej (np. karcie microSD)". Jeśli np. ostatnia kopia zapasowa jest zbyt stara lub nie została utworzona, naciśnij przycisk "Utwórz kopię zapasową ramki na zewnętrznej pamięci masowej (np. karcie microSD)", aby utworzyć nową kopię zapasową.

Uwaga: Aby zarówno stara, jak i nowa ramka działały w tym samym czasie po przywróceniu z kopii zapasowej, upewnij się, że obie ramki zostały wcześniej zaktualizowane do najnowszej wersji.

Jeśli chcesz przywrócić kopię zapasową na ramce, która została już skonfigurowana, musisz najpierw zresetować ramkę. Odbywa się to poprzez naciśnięcie przycisku "Resetuj ramkę". Spowoduje to usunięcie wszystkich danych z Frameo i zresetowanie Frameo do ekranu konfiguracji.

Na ekranie ustawień można wybrać przycisk "Przywróć z kopii zapasowej", który przywróci ramkę zgodnie z kopią zapasową. Jeśli przycisk "Przywróć z kopii zapasowej" nie jest widoczny, sprawdź, czy pamięć zewnętrzna (np. karta microSD) jest prawidłowo włożona.

Resetuj ramkę

Usuwa wszystkie dane z ramki. Spowoduje to trwałe usunięcie wszystkich zdjęć, znajomych/połączeń i ustawień.

# Informacja o zużytym sprzęcie elektrycznym i elektronicznym

Głównym celem regulacji europejskich oraz krajowych jest ograniczenie ilości odpadów powstałych ze zużytego sprzętu elektrycznego i elektronicznego, zapewnienie odpowiedniego poziomu jego zbierania, odzysku i recyklingu oraz zwiększenie świadomości społecznej o jego szkodliwości dla środowiska naturalnego, na każdym etapie użytkowania sprzętu elektrycznego i elektronicznego. W związku z powyższym należy wskazać, iż gospodarstwa domowe spełniają kluczową rolę w przyczynianiu się do ponownego użycia i odzysku, w tym recyklingu zużytego sprzętu. Użytkownik sprzętu przeznaczonego dla gospodarstw domowych jest zobowiązany po jego zużyciu do oddania zbierającemu zużyty sprzęt elektryczny i elektroniczny. Należy jednak pamiętać, aby produkty należące do grupy sprzętu elektrycznego lub elektronicznego utylizowane były w uprawnionych do tego punktach zbiórki.

# DH LINE RC SMART

Instrukcja obsługi / User Manual

# ENGLISH

# Table of contents

| Safety rules                                               | 13 |
|------------------------------------------------------------|----|
| Maintenance                                                | 13 |
| Operation                                                  | 14 |
| Information about used electrical and electronic equipment | 22 |

# Safety rules

| <u>^</u>         | Please read the user manual in detail before use. Please also keep it for future reference.<br>The manual contains rules for the safe use of the device.                                                                                                    |
|------------------|----------------------------------------------------------------------------------------------------|
|                  | After receiving the product, please unpack and check whether it is complete and whether<br>there is any damage caused by transportation. If there is damage caused by transportation,<br>please do not use this product and contact the dealer or manufacturer as soon as possible.                                                                                                    |
| X                | WARNING! THE DEVICE MUST NOT BE DISPOSED OF WITH HOUSEHOLD WASTE.<br>This symbol indicates that this product must not be disposed of with household waste,<br>according to the EU and your national law. In order to prevent potential damage to the envi-<br>ronment or health, the used product must be recycled. In accordance with current legisla-<br>tion, unusable electrical and electronic devices must be collected separately at the desig-<br>nated facilities for recycling, acting on the basis of applicable environmental standards. |
| CE               | The product described in this manual comply with European directives and it is therefore CE marked.                                                                                                    |
|                  | The manufacturer is not liable for damage caused by improper use.                                                                                                    |
| 14<br>O          | The device operates on the power supply marked on the housing – do not connect<br>to a power supply with different parameters. Disconnect the product from the power supply<br>by pulling on the power plug – do not pull directly on the wire! If you find the power cable<br>is damaged – do not use it!                                                                                                    |
| $\bigtriangleup$ | Indoor device. Do not store or use the device near a fire source!                                                                                                    |
|                  | Do not expose the device to high temperatures! Keep away from moisture! In the event of a malfunction, disconnect the device from the power supply immediately!                                                                                                    |
|                  | Do not disassemble and/or reassemble the product! Keep away from corrosive liquids to prevent the product from damage! Avoid exposure of product to extreme temperatures below 10°C or above 60°C and high humidity! Keep the product out of reach of children and animals! Do not allow the product to come into contact with sharp objects! Avoid use during storm to prevent damage or electrical shock! Please do not overcharge product – it will shorten the device life!                                                                      |

# Maintenance

 Any damage caused by improper use or attempted repair is not covered by the warranty. There are no service parts inside the packaging, repairs may only be carried out by authorized service center.
Do not allow the device to come into contact with oil, grease or any similar liquid.

3. Regular cleaning allows of long term use and maintains proper operation. Use a soft cloth to clean the device.

# Operation

Turn on the frame with the power switch - check if the device is charged, if not - charge with the included power adapter. When you have finished using the frame, turn it off with the power switch.

For proper operation of the device, you need a Wi-Fi connection and an external mobile device running Android or iOS. The Frameo app must be installed on the external mobile device.

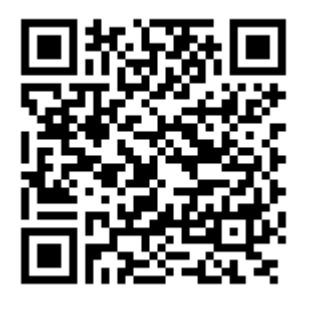

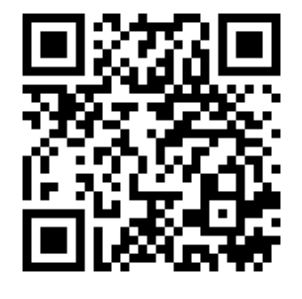

Google Play

App Store

When you turn on the device for the first time, select the interface language, connect the device to a Wi-Fi network, check and enter the correct date and time, update the app to the latest version, enter your name, the location of the device's placement and the time zone.

The next step is to optionally connect your Frameo app to other users' apps. Make sure another user has installed the Frameo app on their external mobile device. On your device (Frameo), click the <sup>+</sup> icon - a sharing code will appear, which is valid for 12 hours. Share the code with another user. When another user adds your code to their Frameo app, then it will automatically appear in your frame and they can send you photos. Read the section: "Change options for a friend" to allow other users to retrieve and share the sharing code through the app.

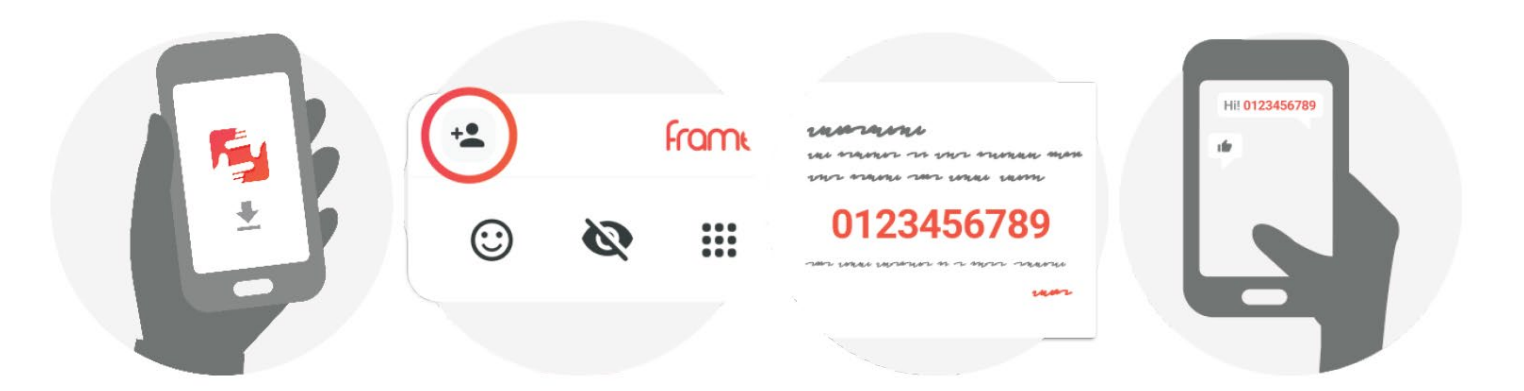

If you want to send photos to your device you must enter your device code into the Frameo app on your external mobile device.

# Frameo app navigation

To move between pictures, swipe the display left or right. To go to the desired menu, simply press the desired option on the display.

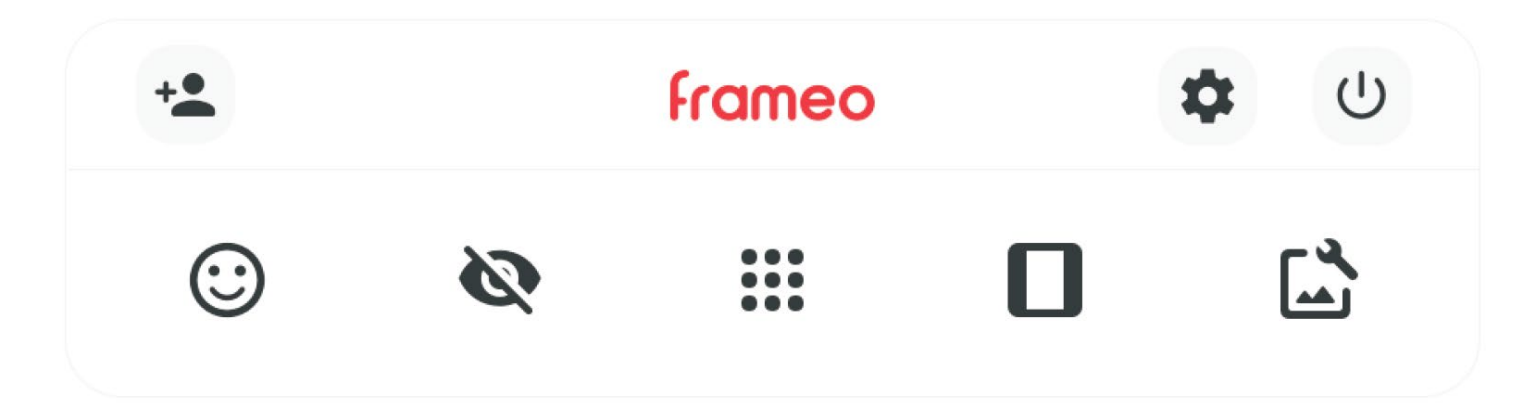

In the menu you will find the most frequently used functions:

# \* - add friend

This function allows you to generate a code to share your device with other users who can send photos to your frame.

# 🌣 - settings

This function allows you to enter the settings menu.

# <sup>∪</sup> - power menu

This function allows you to enter the power settings menu.

# 🙂 - react

This function allows you to go to the reaction menu. The response menu can also be accessed by double-clicking the screen.

# 🔌 - hide photo

This function allows you to hide the current photo. The photo will no longer be displayed in the photo slideshow. Hiding the photo can be undone in the settings menu.

# - gallery

This function allows you to open a gallery. The gallery allows you to easily and quickly check your photos.

# - fit to frame/fill frame

This function allows you to set how the photo is displayed. The "fill frame" option is the default - the photo is scaled to fill the entire frame display (photo on the left). The "fit to frame" option makes the entire photo visible on the frame display (photo on the right).

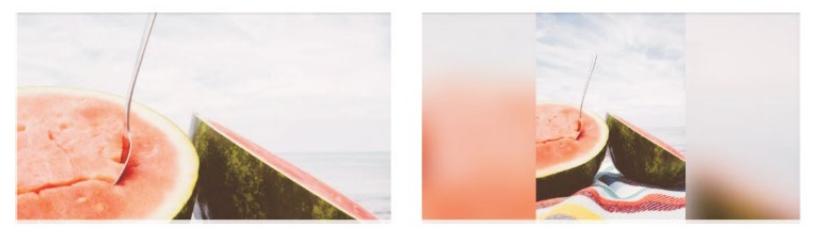

# 🖾 - adjust photo

This function allows you to adjust the position of the photo in the frame for a better fit. You can also use the C icon to make photo rotation, and the = icon to edit captions on imported photos. For received photos, ask the uploader to edit the captions in his/her Frameo application.

D

# Interacting with videos

When the video is displayed, then two, additional controls are displayed. The first is for playing/stopping the video, and the second is for controlling the video volume.

Press > to start video playback. Press " to stop video playback. Press \* to open the volume control slider. Press • on the volume control slider to mute the video sound. Press • on the volume control slider to unmute the video audio.

Power menu

Click the  $\bigcirc$  icon to access the power settings menu. From this menu you can turn off devices by clicking the  $\bigcirc$  icon, restart the device -  $\bigcirc$  and start sleep mode -  $\bigcirc$ .

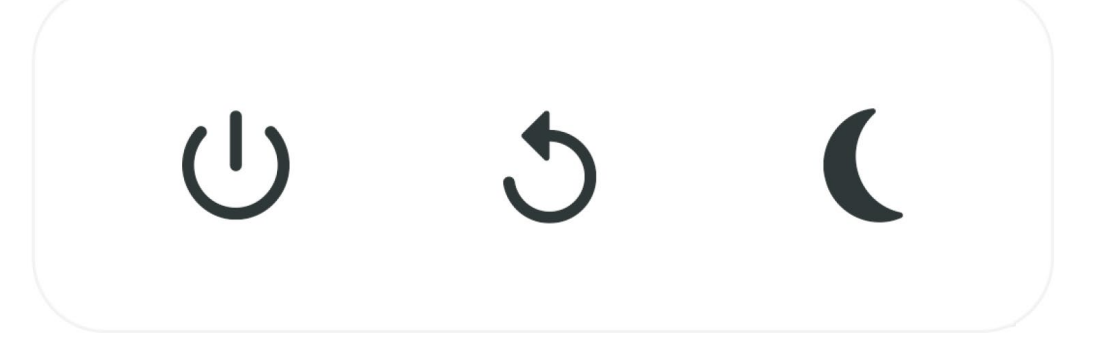

NOTE: Make sure you always use the power off button on your device or in the power settings menu of the Frameo app to turn off Frameo. Never unplug the Frameo power supply while Frameo is running.

# React menu

Tap one of the reactions to respond to the sender's photo.

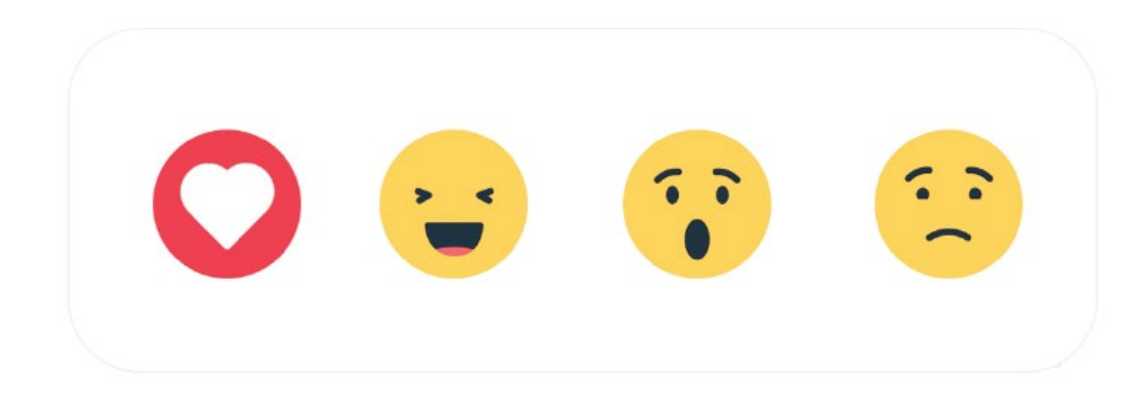

# External storage menu

When you insert an external memory device (such as a microSD card), a menu with three options will automatically appear: Press 🗈 to display photos directly from the external memory, press 🕙 to import photos to the frame internal memory or press 🕄 to create a backup of the frame.

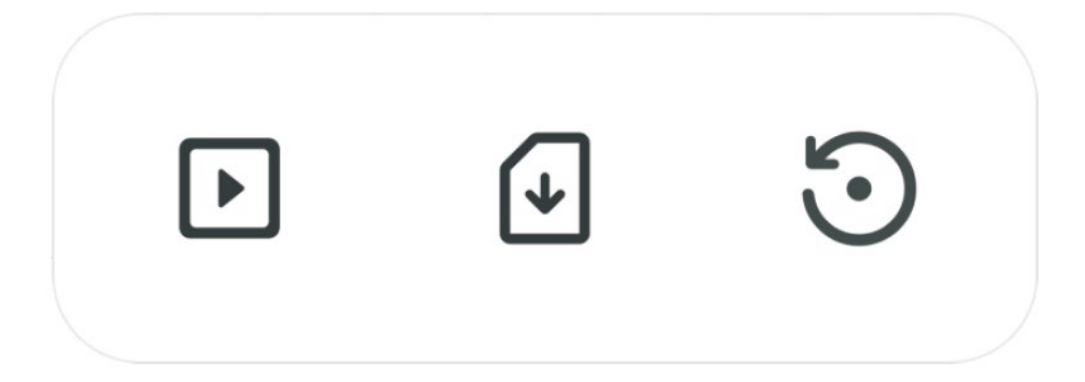

# Clock and weather widgets

The current time and weather will appear in the upper right corner of the frame when the frame has received at least one photo. Pressing one of them will open the weather menu.

# Weather menu

The weather menu contains more detailed weather forecasts and shortcuts to weather-related settings.

• - displays the weather location of the frame. Tap to access the weather location settings.

1 DAY - a one-day forecast that covers weather conditions for time intervals during the day.

4 DAY - four-day forecast. Tap to display the weather forecast for the next four days.

• displays the current time of the frame. Tap to access the time settings.

# Settings menu

You can use the settings to customize the frame to your preferences.

My frame

# Frame name

Changes the name of the frame. This is also the name that connected friends and family will see in the list of connected frames in the smartphone app.

Frame location

Changes the location of the frame. This is the location displayed in the friends and family list, which can help distinguish frames from each other.

Set language Sets the language of the frame interface.

Weather location Sets the location of the frame weather function, ensuring that the frame displays the appropriate weather forecast. Temperature unit

Switches between units of temperature degrees - Fahrenheit and Celsius.

Date

Sets the date used on the frame.

Time

Sets the time used on the frame. The Frameo application will automatically try to set the correct date and time after connecting to the Internet.

Time zone Sets the time zone used on the frame.

Set the first day of the week Determines which day of the week is considered the first day of the week.

Enable/disable 24-hour format Enables or disables the 24-hour time format.

# Photo management

In the photo management menu, you can check how many photos are in the frame and how much space they take up. You can also check the amount of memory available on the device to store new photos.

Show/hide photos

Select the photos you want to hide by tapping them. Hidden photos will NOT be removed from the frame and can always be selected to be displayed again. Use in the bide or show all photos.

Deleting photos

Select the photos you want to permanently remove from the frame by tapping the photo. Use  $\square$ , to select or deselect all and  $\blacksquare$  to permanently delete selected photos.

# Photo import

Allows you to import photos from external memory (e.g. microSD card). Before attempting to import photos, make sure an external memory (such as a microSD card) with the photos you want to import is inserted into the frame. Start by selecting the photos you want to import into the frame. Once selected, tap  $\pm$  to start the import process. Use  $\blacksquare$  to select or deselect all photos on the external memory (such as a microSD card). Use  $\blacksquare$  to set the sorting order of the photos before importing and  $\land$  to arrange them in ascending/descending order.

# Transfer from computer

Allows you to transfer photos from a computer using a USB cable. Enable this function, then follow the on-screen instructions for step-by-step instructions on how to transfer photos to the frame.

# Photo export

Allows you to export photos from the frame to an external memory (such as a microSD card). The export function allows you to export all photos from the frame, as well as profile photos.

# Playback from external memory

Enables/disables playback of photos and videos directly from external memory (e.g. microSD card) without taking up space on the frame.

# My friends

This list contains all connected friends who can send photos to the frame.

# Change options for a friend

Click the options icon <sup>©</sup> to open the friend options menu. Here you can allow or disallow your friend to share the code to the frame. If the option is enabled, the friend can download and share the code to the frame from its app. You can also remove a friend from the options menu by pressing the DELETE FRIEND button. This will remove the friend from the list, thus removing their permission to send photos to the frame. You will then be asked to confirm the deletion and whether you want to delete all photos previously received from that friend.

# Add a person

To allow a new person to send photos, just tap the add friend button \* and share the code shown in any way you like.

# Display

Brightness level Adjusts the brightness level of the display.

# Sleep mode

Frameo offers a sleep mode that turns off the screen to reduce power consumption. The default setting is to turn off the screen at 23:00 and turn it back on at 07:00 each day. This can be changed by changing the sleep schedules. It is possible to have multiple schedules active at the same time, to have different settings for weekdays and weekends, for example, or a separate schedule to turn off the frame while it is working. The frame is not off or in standby mode so you will still be able to receive photos in sleep mode.

# Photo slideshow

Timer

Set the time to display a photo before displaying the next photo.

# Fill frame

Default setting for frame photos. Check to set a default fill that fits photos to the device screen according to the most important part of the photo. Uncheck to fit the photo to the device screen by adding back-ground bars on the sides or top/bottom.

# Frame background

Choose from several different frame background options to be displayed as bars if the photo does not fill the screen.

# Photo display order

Sets the order in which photos are displayed in the frame.

- By date taken: Photos are displayed in the order they were taken.
- By date received: Photos are displayed in the order they were received.
- By random: Photos are displayed in a random order.

# Reverse order of photo display

Determines whether to display photos from newest to oldest or oldest to newest.

# Show captions

Determines whether captions uploaded by friends should be displayed along with the photo. Check to display captions. Uncheck to hide captions.

# Show clock

Determines whether to display the clock widget in the upper right corner of the photo slideshow.

# Show weather

Determines whether to display the weather widget in the upper right corner of the photo slideshow.

# Autoplay

Enables/disables automatic playback of videos in the slideshow. Regardless of this setting, videos can always be started manually.

# Video playback

Determines how the videos play when autoplay is enabled.

- Loop videos: The video will be played in a loop until the photo slideshow timer time is over.
- Play once: The video will play once and a thumbnail of the video will be shown until the timer time is over.
- Play once and continue: The video will play once and continue to the next photo or video after it ends.

# Auto mute

Enable to automatically mute the video volume after a short period of no interaction with the frame.

# Video volume

Allows you to adjust the volume level of the video sound in the frame.

# <u>Wi-Fi</u>

Set the Wi-Fi network to which the frame connects. If you are connecting to a network with a captive portal, the connection status will indicate that Wi-Fi network login is required and display **C**. Tap this option to open the login screen where you can enter credentials to access the network.

Wi-Fi details

Use <sup>(i)</sup> to display details of the current Wi-Fi connection.

Wi-Fi Reset

Use to delete all Wi-Fi information and restart the frame.

# **Notifications**

Show notifications

Enables/disables the display of notifications in the photo slideshow (e.g., when a new photo is received).

Notification volume Adjusts the volume level of notification sounds.

Storage space Enables/disables display of notifications when the frame's memory space is low.

Backup Enables/disables notifications displayed when automatic backup fails.

Network connection

Enables/disables notifications on network connection status.

New photos

Enables/disables notifications displayed when new photos are received.

New friends Enables/disables notifications displayed when new friends are added.

Software update Enables/disables notifications displayed when a software update is installed.

New features Enables/disables notifications displayed when new features are added.

Date and time Enables/disables notifications displayed when the time or date is set incorrectly.

# Backup and restore

Back up the frame to external storage (such as a microSD card)

Tap to back up your photos, friends and settings. The time of the last successful backup is also displayed here. Any existing backups in external storage will be overwritten!

Automatic backup

If this option is checked, the frame will automatically back up within 30 hours of receiving new photos or making changes to the frame.

Restore from backup

Before attempting to restore the frame, start by confirming that the backup is up to date. To do this, confirm the date in the "Back up frame to external storage (e.g. microSD card)" section.

For example, if the last backup is too old or has not been created, press the "Back up frame to external storage (e.g. microSD card)" button to create a new backup.

Note: In order for both the old frame and the new frame to work at the same time after restoring from a backup, make sure that both frames have been updated to the latest version beforehand.

If you want to restore a backup on a frame that has already been configured, you must first reset the frame. This is done by pressing the "Reset frame" button. This will delete all data from Frameo and reset Frameo to the setup screen.

On the setup screen, you can select the "Restore from backup" button which will restore the Frameo according to the backup. If the "Restore from backup" button is not visible, check if the external storage (e.g. microSD card) is properly inserted.

# Reset frame

Deletes all data from the frame. This will permanently delete all photos, friends/connections and settings.

# Information about used electrical and electronic equipment

The main goal of European and national law regulations is to reduce the amount of waste produced from used electrical and electronic equipment, to ensure an appropriate level of collection, recovery and recycling of used equipment, and to increase public awareness of its harmfulness to the environment, at each stage of use of electrical and electronic equipment. Therefore, it should be pointed out that households play a key role in contributing to reuse and recovery, including recycling of used equipment. The user of electrical and electronic equipment – intended for households – is obliged to return it to authorized collector after its use. However, it should be remembered that products classified as electrical or electronic equipment should be disposed of at authorized collection points.